Guide to Setting Up Account on the Wyoming Retirement System Online Portal

| 1. | You will need to Log In to the<br>Wyoming Retirement System's<br>Online Portal (RAIN)<br>Visit our website <b>retirement.wyo.gov</b>                         | Were Constant       Suracht       Q         Members       Reines       437 Deferred Comp       Employers       Education & Events       About       Videos       Q       Log Integration         Pension Benefit Estimate       Use and understand of your purchaduator for an unoficial astrandar for an unoficial astrandar for an |
|----|----------------------------------------------------------------------------------------------------|----------------------------------------------------------------------------------------------------|
| 2  | corner.                                                                                                    | →] Log In                                                                                                    |
| 3  | Click on Pension Login                                                                                                    | Pension ><br>Pension Login<br>Need Help?                                                                                                    |
| 4  | Login to your pension account.<br>- If you have already created an online<br>account, enter your email and password and<br>click on Sign In; skip to step 5. | Virginian   Password   Imail Address   Password   Imail Address   Password   Imail Remember Me   Por remail Address is your username. Did you change your email address? Click here to reset your email address? Click here to reset your email address?   Proget password? Click here to reset                                                                                                    |
| 4a | If you have not set up your Online access,<br>click on the register for one now link.                                                                        | Register for one now.                                                                                                    |

| 4b | You will need to enter the following information,<br>RAIN ID (found on your statement)<br>Social Security Number<br>Date of Birth<br>You will also need to confirm you are not a<br>robot.                                                                        | Registration         RAIN ID (can be found on statements issued after 05/2014)       Car't find your RAIN ID? Your employer can provide you with it, or you can call (307) 777-7691 and WRS will provide it to you after verifying your Identity.         Is this the RAIN ID for an Estate or Trust?       Social Security Number         Date of Birth       MM/DD/YYYY         Immove recording to the state or trust?       Register         Register       Register                                                                                                    |
|----|----------------------------------------------------------------------------------------------------|----------------------------------------------------------------------------------------------------|
| 4c | Enter you personal email address,<br>confirm your email address,<br>and then click on the next button.                                                                                                    | Pension Account         Registration         Please verify your email address and press Next. An email will be sent to the address with a link that will confirm your account. Once you click the link, your registration will be complete.         Email Address         Confirm Email Address         Confirm Email Address                                                                                                    |
| 4d | A confirmation screen will appear letting you<br>know you were successful in creating an<br>account.                                                                                                    | With the second state of the second state of the second                           |
| 4e | You will receive an email from<br>wrs-no-reply@wyo.gov with a subject of:<br>Welcome to the WRS RAIN Portal<br>* <i>Check your spam folder if you do not see it within 15 minutes.</i><br>Click on the activate link within the email to<br>complete the process. | wrs-no-reply@wyo.gov       7.49 AM (0 minutes age)       ☆       •       •         to cythila fernandez! 187484 •       WRS RNN Portal         WRS RNN Portal       To activate your RAIN, please click here: Activate         You are geting this message because 1) your employer recently registered you as a member of WRS or 2) you requested online access to your WRS account through the RAIN Portal. If you are an ownerebut: please make sure you activate your account and designate your beneficiaries. Not having a designated beneficary could be a disadvantage to your family and loved ones.         This activation link will expire in 4 days         Regards,         Wyoming Reterement System         Do not forward this email. The provided link should be kept private.                                                                                                    |
| 4f | Enter the last four digits of your Social Security<br>Number<br>Confirm your User Name<br>Generate a Password<br>Re-Enter your password<br>Agree to the terms and conditions by checking<br>each box and then click on the Activate button.                       | building and should not be supported to build additional resources for     control to build additional resources for     control to build additional resour |

| 4g<br>4h | Once you receive the message Activation<br>Complete! Click on Log On<br>Enter your email (User Name) and password and<br>click the blue Sign In button                                                                                               | Wyperiod       Pension Account         Activation Complete!       Your Account has been successfully activated. You can now log in using the email address and password you supplied during the registration.         Click here to Log On         Wyperiod         Pension Account |
|----------|----------------------------------------------------------------------------------------------------|----------------------------------------------------------------------------------------------------|
|          |                                                                                                    | Account Login   Email Address   Password   Remember Me   Image: Signin   Your email address: (Lick here to reset your email address)   Click here to reset your email address.   Forgot password? Click here to reset                                                               |
| 5        | You will land on the Home Screen; this will<br>show your personal information along with<br>your account(s) information under the Plan<br>Dashboard.                                                                                                 | <page-header></page-header>                                                                                                    |
| 5a       | Your information will appear under Your Profile.<br>To update address or phone numbers, click on<br>Edit Profile under the Quick Links. If your name<br>is not correct, you will need to contact your<br>employer's human resources for corrections. | Quick Links<br>Edit Profile<br>Reset Password                                                                                                    |

| 5b | To enter beneficiaries, you will click on Manage<br>Beneficiaries under the Fast Task on the right-<br>hand side of your Home Screen.                                                                                                    | Fast TasksDescriptionDescriptionUpdate ProfileDescriptionDescriptionDescriptionDescriptionDescriptionView StatementsDescriptionDescriptionDescriptionDescriptionDescriptionDescriptionDescriptionDescriptionDescriptionDescriptionDescriptionDescriptionDescriptionDescriptionDescriptionDescriptionDescriptionDescriptionDescription                                                                                                    |
|----|----------------------------------------------------------------------------------------------------|----------------------------------------------------------------------------------------------------|
| 6  | The Manage Beneficiary Information should appear looking like the screen at the right.                                                                                                    | Beneficiaries         Select Account :       Plan Name         Primary Beneficiaries         Name       Relation Type         SSN/Trust EIN       Gender         Birth/Trust Date       Allocation(%)         Conferent Exerciclaries         Name       Relation Type         SSN/Trust EIN       Gender         Birth/Trust Date       Allocation(%)         Update Beneficiary Information                                                                                                    |
| 7  | There are two different types of beneficiaries<br>primary* and secondary, each has different<br>attributes and benefits as part of your pension.<br>Typically primary beneficiaries receive the entire<br>benefit while secondary beneficiaries divide the<br>benefit. While your situation may be an exception<br>our WRS Educators can help you understand how<br>your beneficiaries might be impacted by changing<br>between primary and contingent. | Seneficiaries      Heads up/ Any charges to your spoose will require your ignore to have an Enull Address that can be used for edignature.      Ted us about your marital status: @ Namied () Unmarried      Teme Relation Type SSN/Trust DN Gender Birth/Trust Date Allocation(%) Delete      Create Invi      Mane Relation Type SSN/Trust DN Gender Birth/Trust Date Allocation(%) Delete      Create Invi      Constant Relation Type SSN/Trust DN Gender Birth/Trust Date Allocation(%) Delete      Create Invi      Constant Relation Type SSN/Trust DN Gender Birth/Trust Date Allocation(%) Delete      Create Invi      Constant Relation Type SSN/Trust DN Gender Birth/Trust Date Allocation(%) Delete |
|    | * Note: Multiple Primary Beneficiaries<br>You may designate more than one primary beneficiary, but the o<br>divided per your allocation. Monthly lifetime benefits <b>are not</b> a p<br>are selected.                                                                                                    | nly payout option is a lump sum payment to the beneficiaries<br>potential payout option for your beneficiary if multiple primaries                                                                                                    |
| 8  | You will need to enter their full legal name, relationship type, Social Security Number, Gender, Birth-<br>date and the percentage to be allocated. If you need to list more than one under each category, you<br>will click on Create New to get an additional beneficiary.<br>Once you have everything entered, click on the continue                                                                                                    |                                                                                                    |
| 9  | Make one final review of your selection;<br>if everything is good, you will enter your<br>password and click on submit.                                                                                                    | Review & Submit Beneficiary Changes           Preusy Reneficiarie           Name         Relation Type         SSN/Trust EIN         Gender         Birth/Trust Date         Allocation(%)           Beneficiary 1         Relationship         xxxxxxxxxx         U         01/01/2021         100%           Contract Relation Type         SSN/Trust EIN         Gender         Birth/Trust Date         Allocation(%)           Beneficiary 2         Relationship         xxxxxxxxxxx         U         01/01/2021         100%           Note: Your password is required to submit the beneficiary changes. Please provide below & submit changes.         Password         Submit         Cancel           |
|    | Congratulations, you took a huge step in ensur<br>benefits.<br>If you are participating in the Deferred Compen<br>your beneficiaries using the first two steps but                                                                                                    | ring your beneficiaries receive your retirement<br>isation Plan 457(b) you may want to check<br>choosing 457 Plan Login in step .                                                                                                    |